### 군산대학교 모바일 종합정보시스템

# 군산대학교 모바일 종합정보시스템 App 설치 매뉴얼

### [iOS 용]

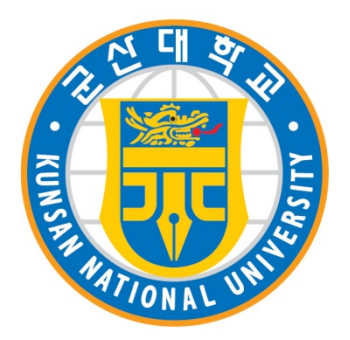

### 2015. 5.

### 군산대학교 모바일 종합정보시스템

- 1. m-Biz Engine 설치 - 다운로드 사이트 접속 - 다운로드, 설치
- 2. App 마켓 설정 마켓 환경 설정
- 3. 모바일 종합정보시스템 설치
  - 마켓 접속
  - 다운로드, 설치, 실행
  - 사용자별 메뉴 화면

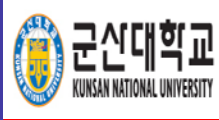

# m-Biz Engine 설치 - 다운로드 사이트

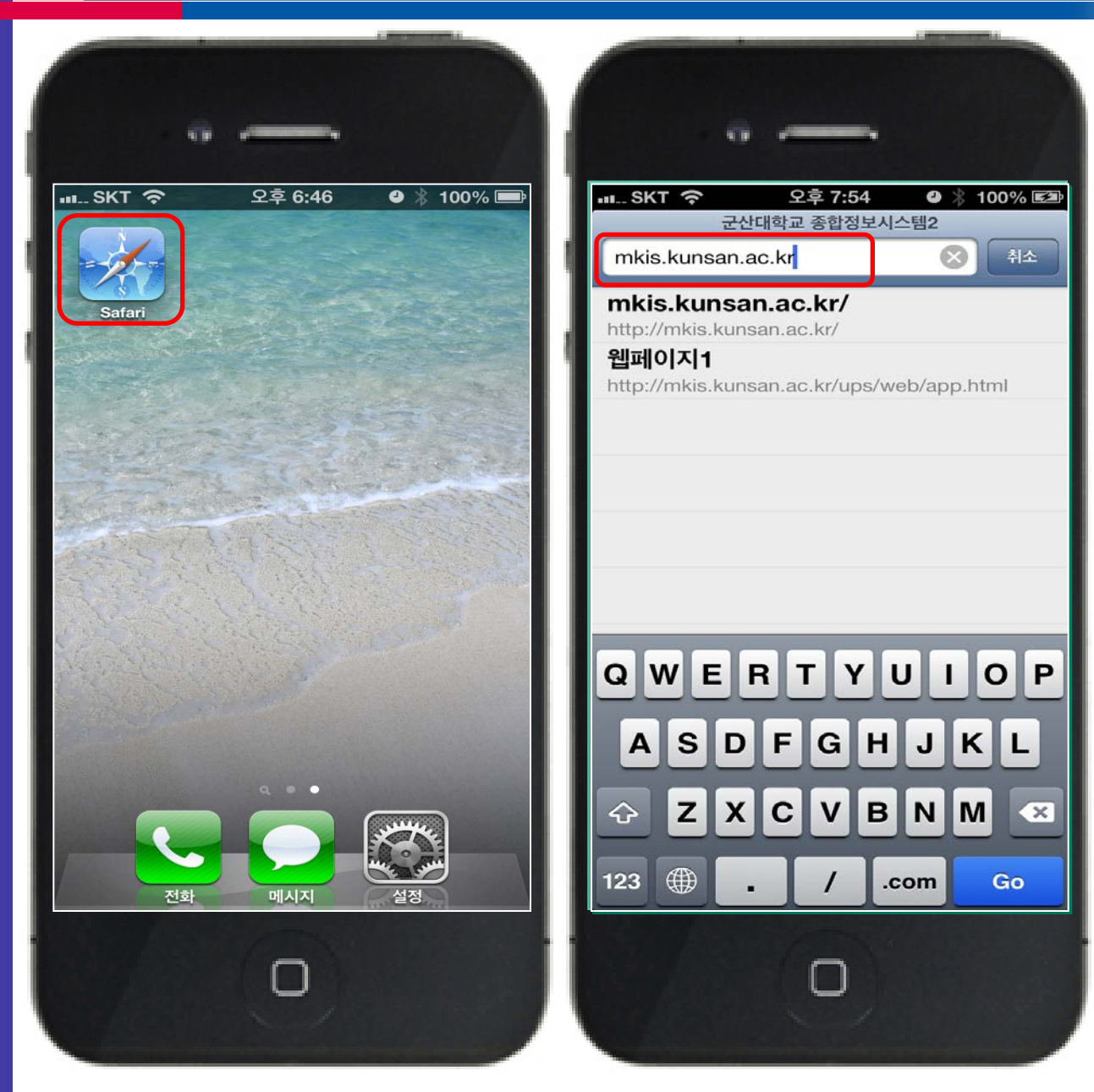

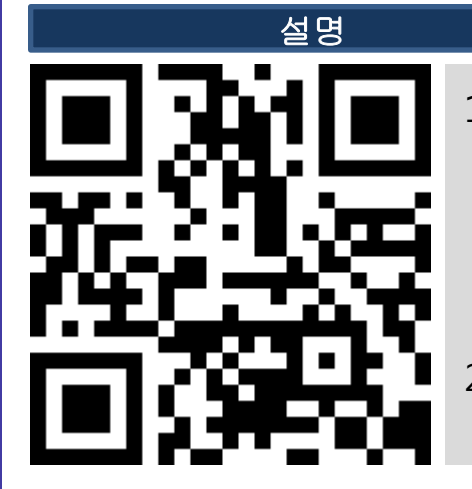

1. QR코드 reader 어플을 이용하여 왼쪽의 QR코드 스캔 또는

> Safari 앱 실행하여 주소창에 http://mkis.kunsan.ac.kr 타이핑

2. m-Biz 엔진 다운로드 페이지로 이동 (http://mkis.kunsan.ac.kr)

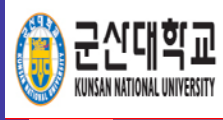

# m-Biz Engine 설치 - 다운로드, 설치

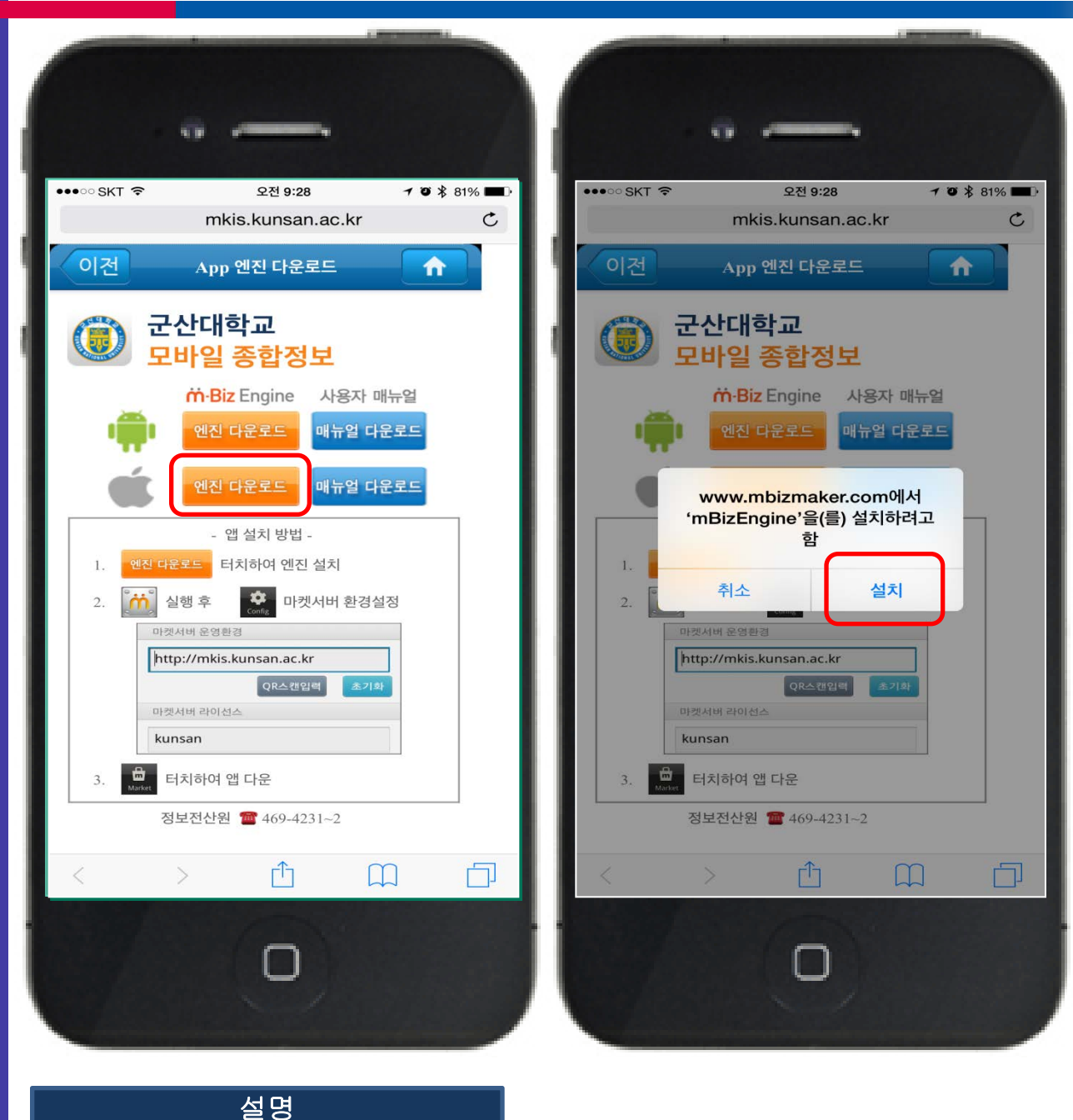

- 1. iOS 용 엔진 다운로드 터치
- 2. 팝업창의 설치 버튼을 누르면 스마트 기기에 m-Biz Engine이 설치됨

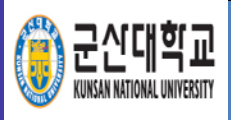

### App 마켓 설정 - 마켓 환경 설정 1

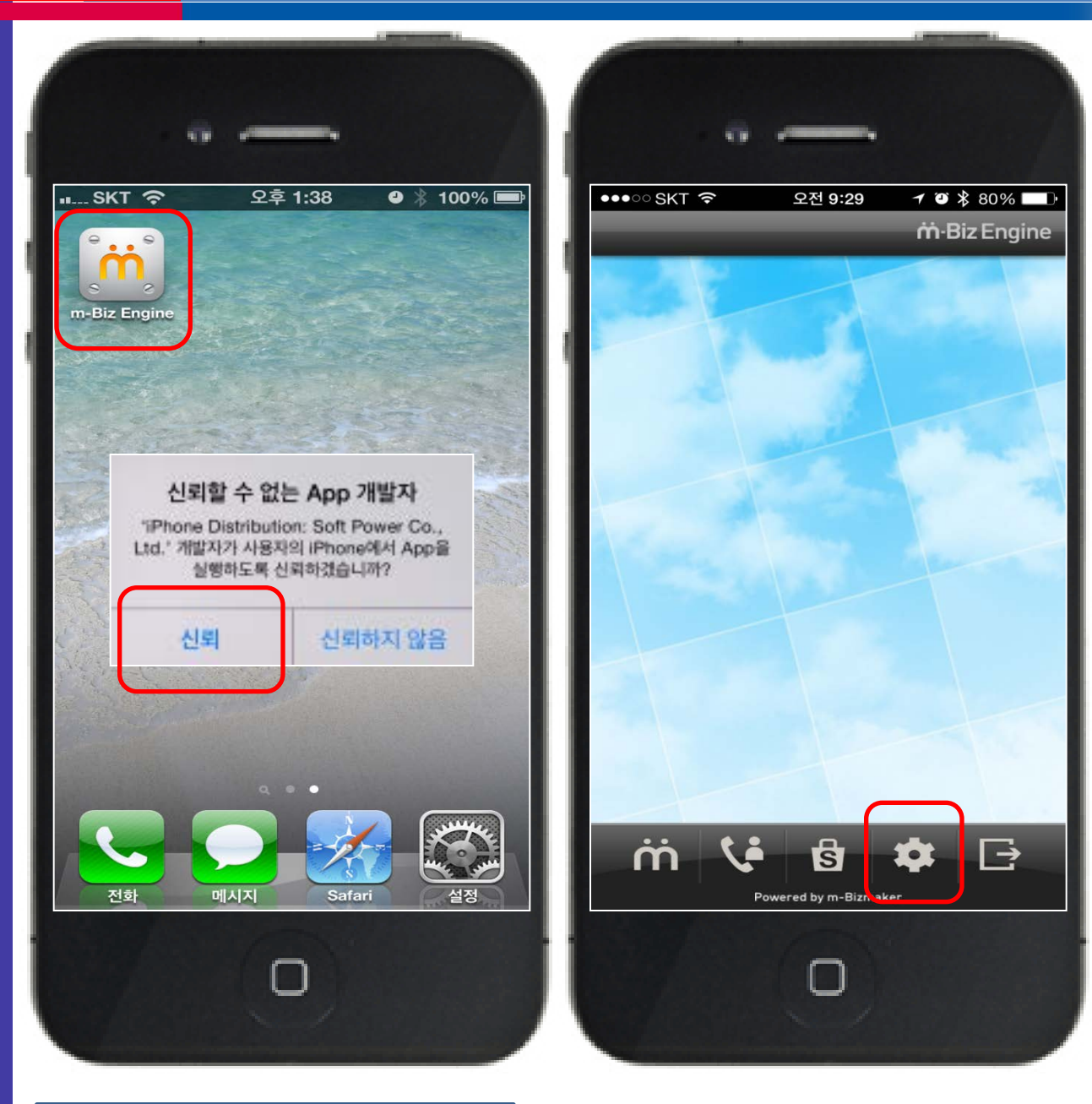

#### 설명

- 1. m-Biz Engine 실행
- 2. 팝업창의 신뢰 버튼 누름
- 3. 화면 아래쪽의 Config(톱니바퀴 모양) 버튼 누름

#### 주의 사항

Engine 실행 시 뜨는 팝업은 애플 앱 스토어가 아닌 우리 대학교 자체 마켓을 사용 함으로써 나타나는 팝업이므로 반드시 신뢰 버튼을 눌러야 Engine이 실행됩니다.

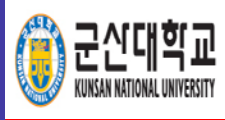

## App 마켓 설정 - 마켓 환경 설정 2

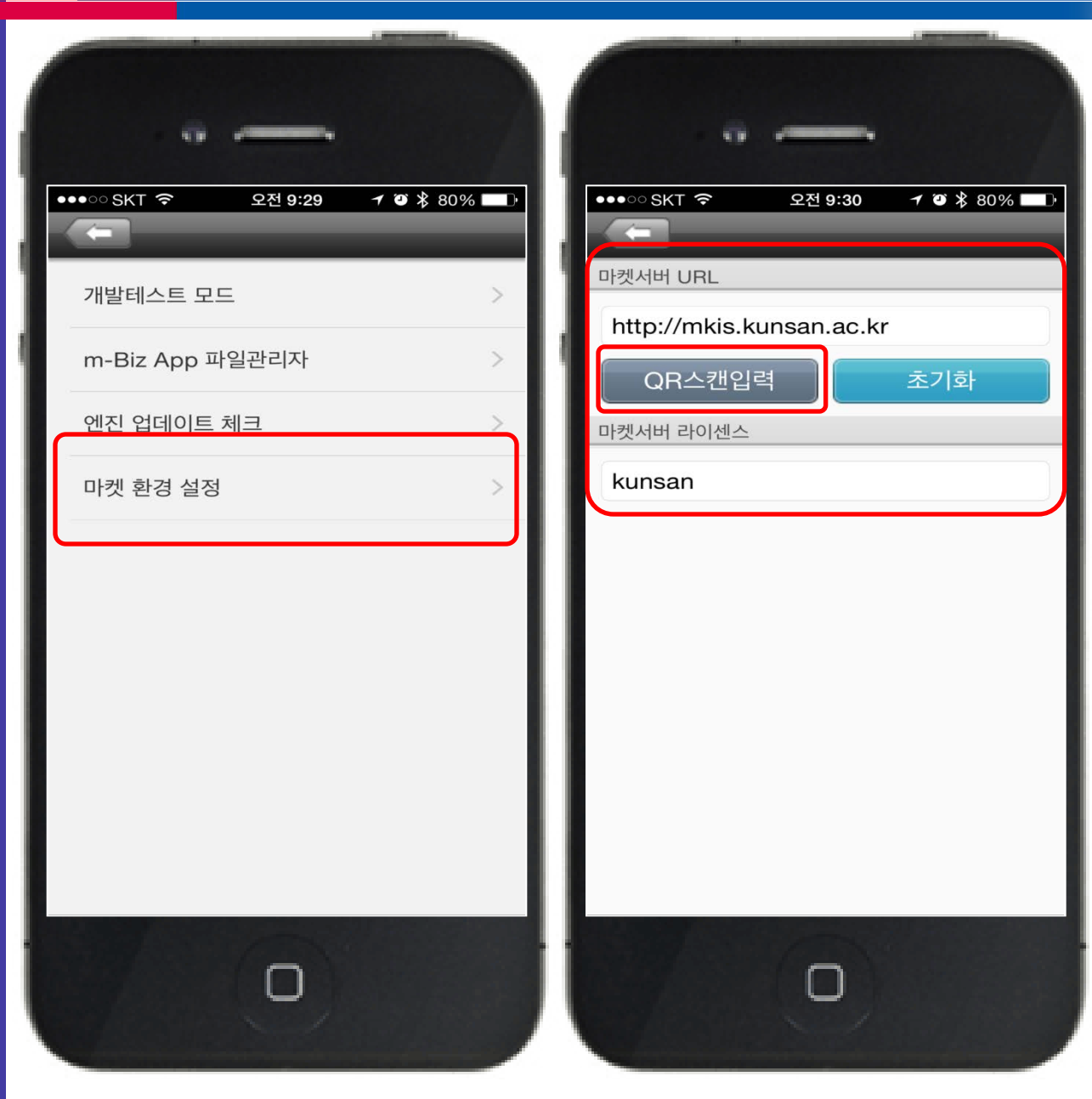

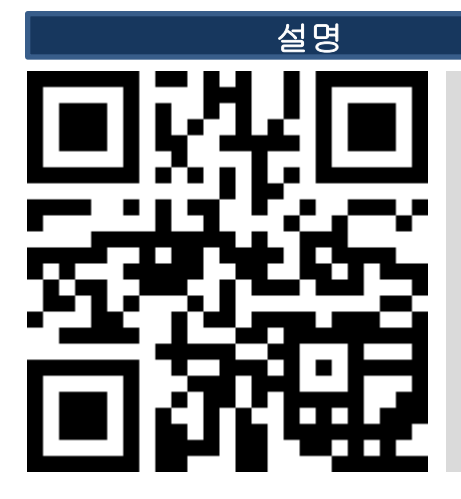

- 1. 마켓 환경 설정 누름
- QR스캔입력 버튼을 눌러 왼쪽의 QR코드 스캔 (QR코드 reader 미설치 시에도 사용 가능) 또는 마켓서버 운영환경을 직접 타이핑
  - 마켓서버 URL : http://mkis.kunsan.ac.kr
  - 마켓서버 라이센스 : kunsan

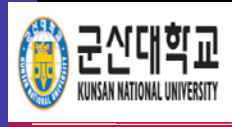

## App 마켓 설정 - 마켓 환경 설정 3

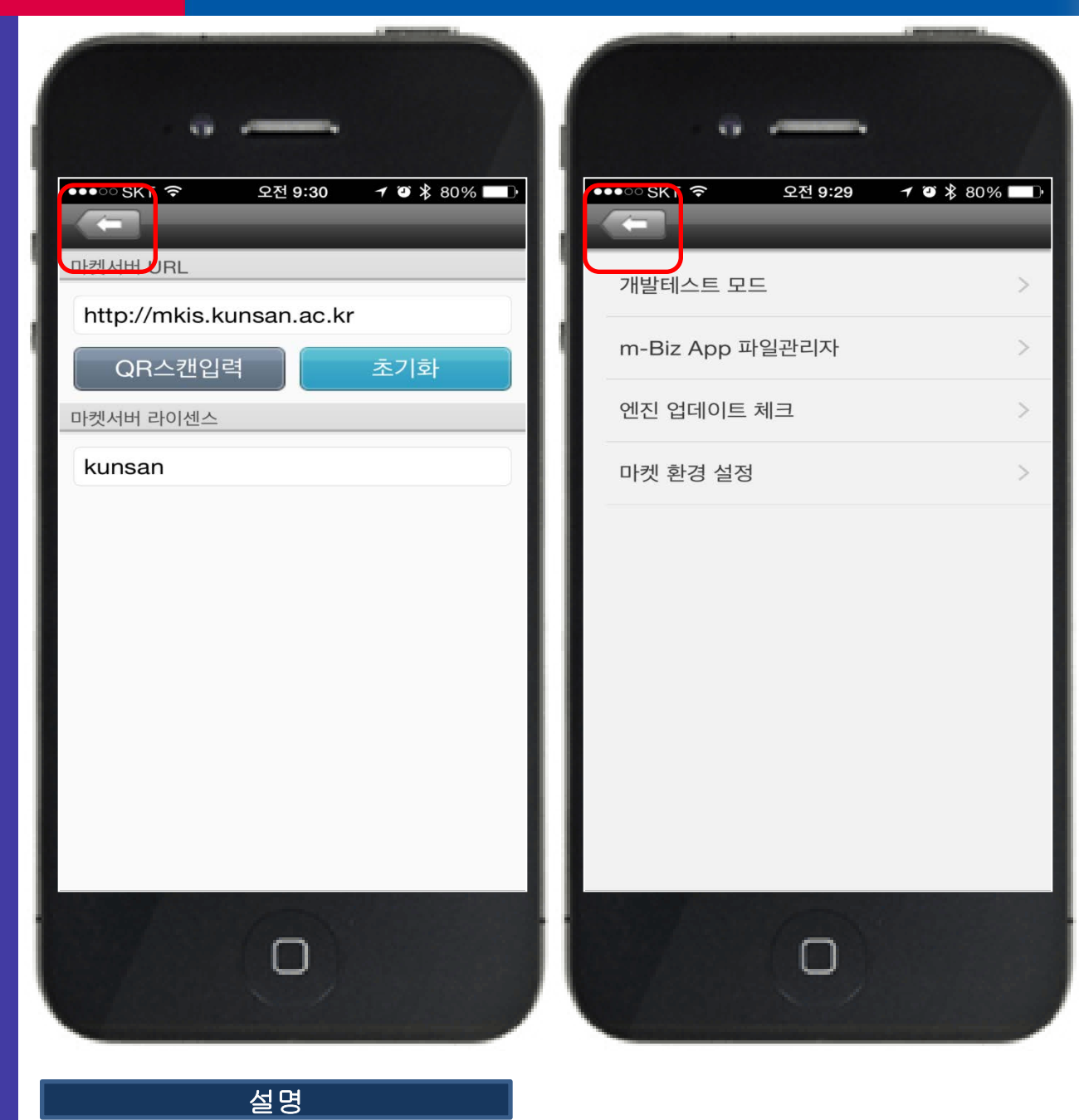

#### 1. 이전화면 버튼을 눌러 m-Biz Engine 초기화면으로 이동

- 2. 앱 목록이 나타나면 설치하고자 하는 앱 선택
- 1. Store(장바구니 모양) 버튼 누름

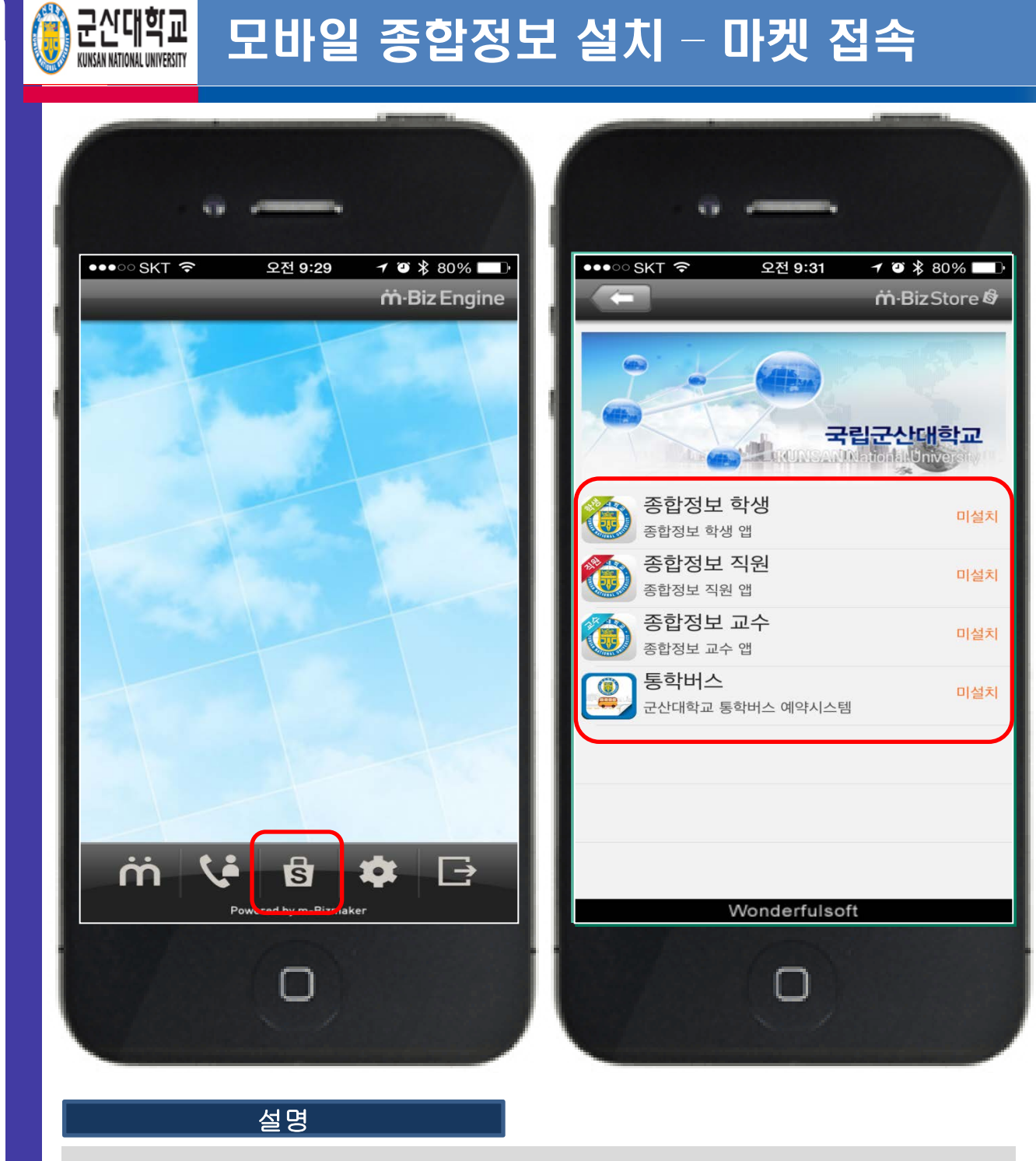

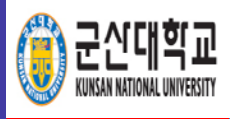

# 모바일 종합정보 설치 – 다운로드,설치

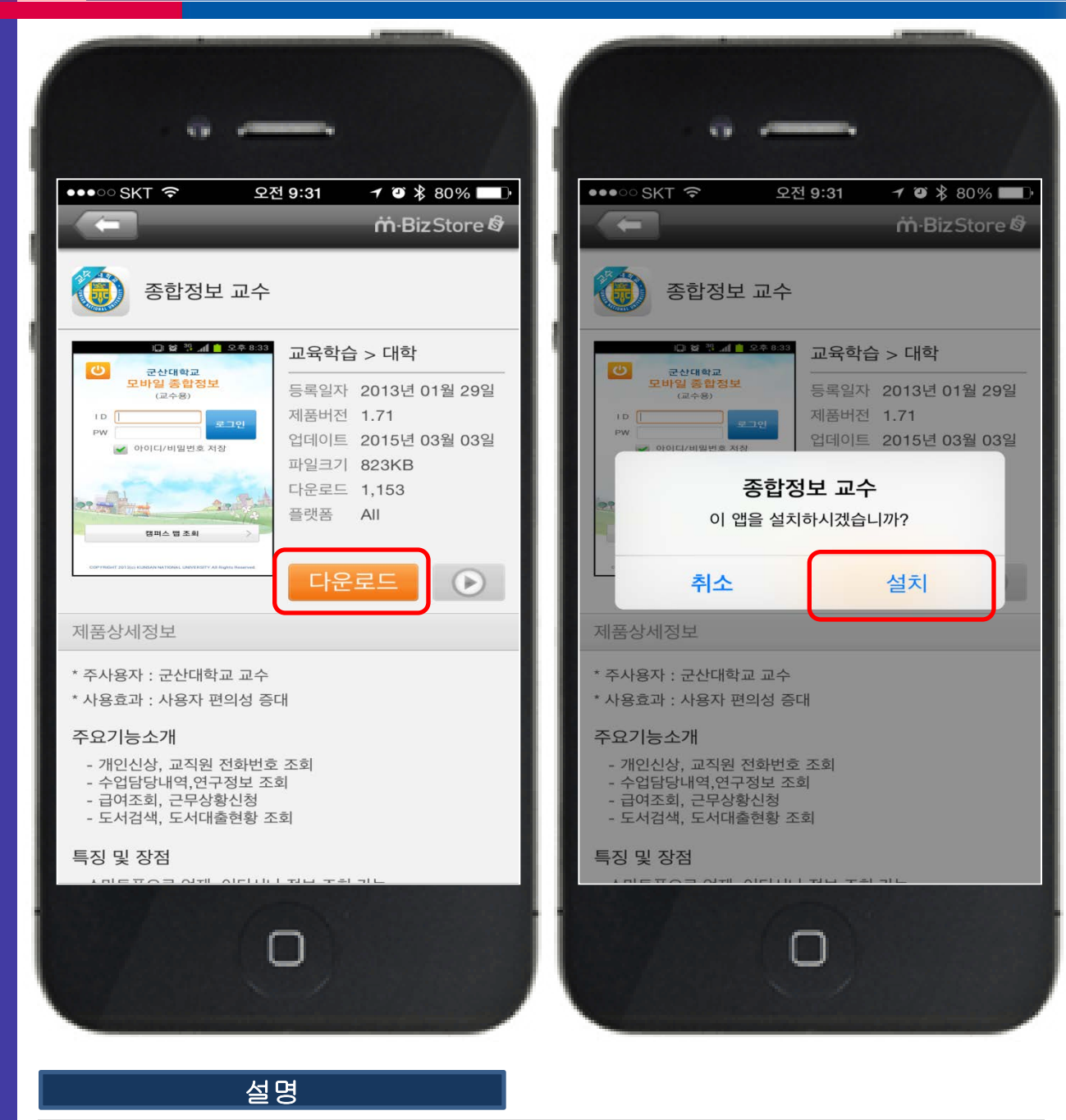

- 1. 다운로드 버튼 누름
- 2. 팝업창의 설치 버튼 누름

#### 주의 사항

#### 2. 앱 설치가 완료되면 앱 목록에 [설치됨]으로 나타남

#### 1. 확인 버튼 누름

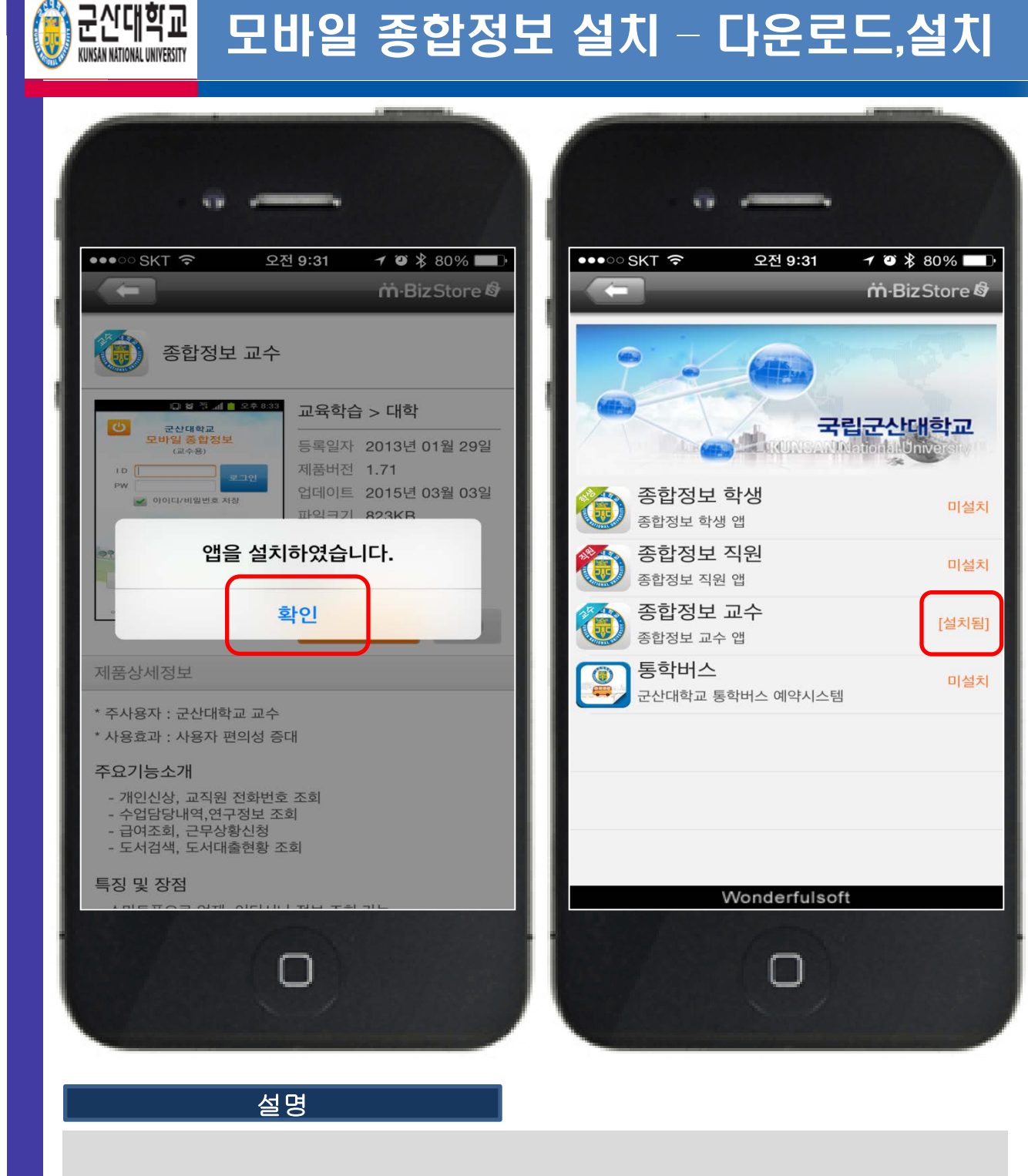

## 모바일 종합정보 설치 - 다운로드,설치

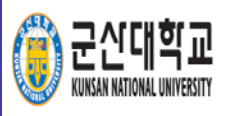

## 모바일 종합정보 설치 – 실행

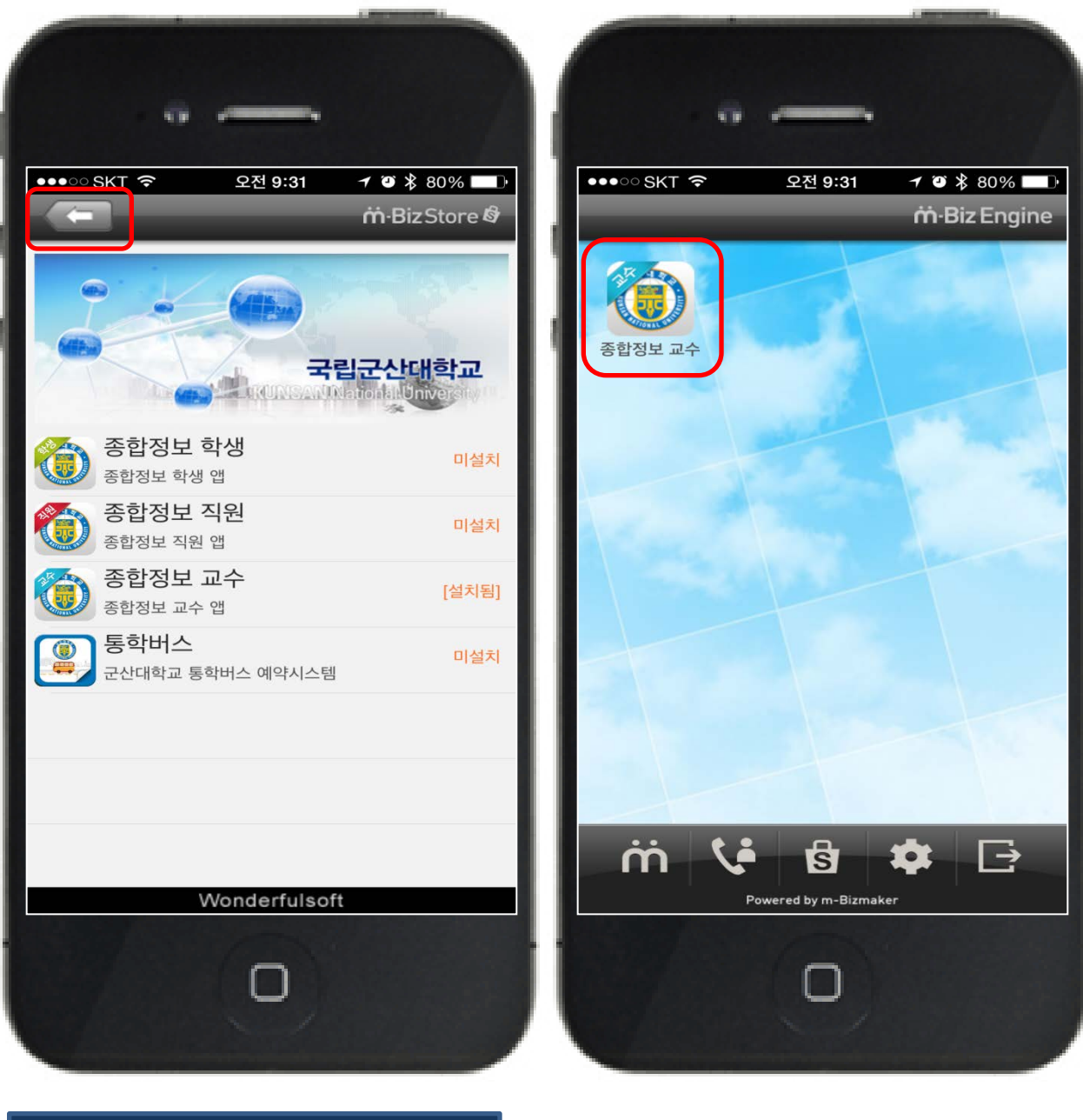

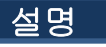

- 1. 이전화면 버튼을 눌러 이동
- 2. 앱을 눌러 실행
  - 주의 사항

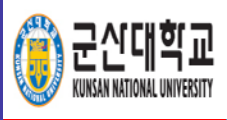

## 모바일 종합정보 설치 – 로그인

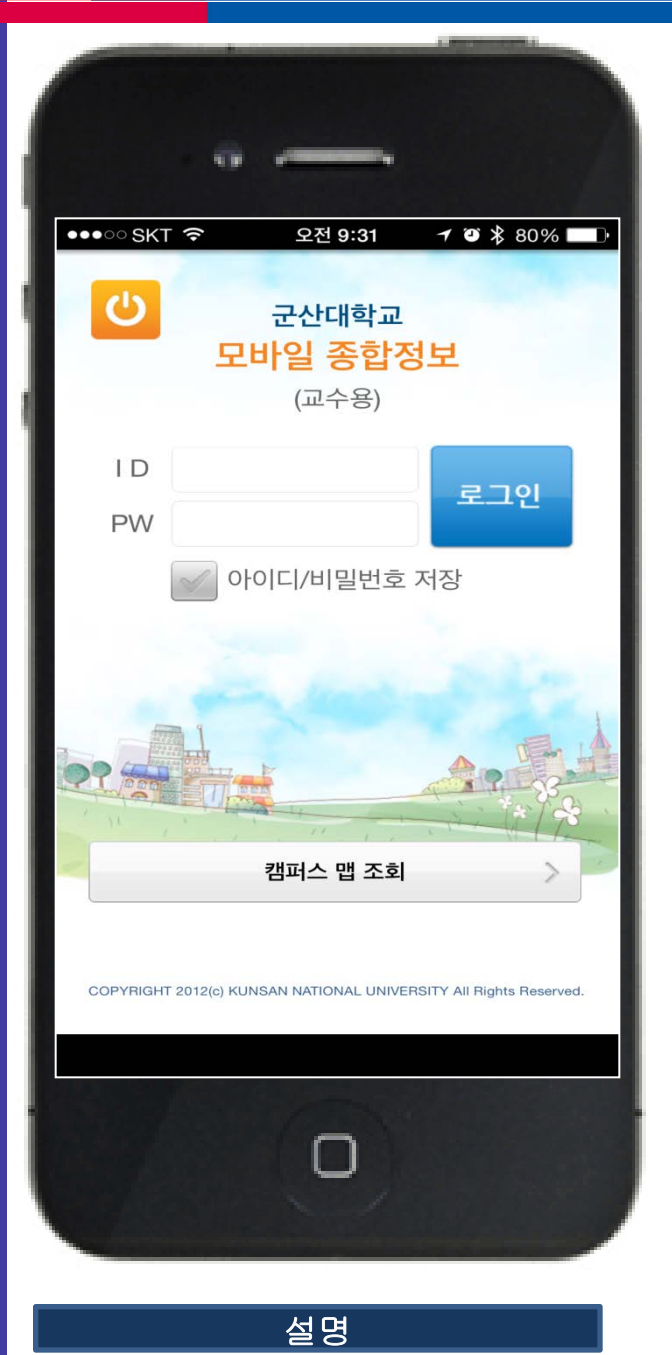

#### 1. 종합정보시스템 ID와 PW를 이용하여 로그인

## 모바일 종합정보 - 메뉴 화면 1

|     |        | •  |        |       |          |                   |      |    |
|-----|--------|----|--------|-------|----------|-------------------|------|----|
| SKI | с<br>Ф | ]  | 모바일    | 종합정   | 경비<br>성보 | <mark>8</mark> 오전 | 11:0 | 04 |
|     | 0      |    | 개인경    | 정보 조회 | ٤        |                   | >    |    |
|     | 0      | ī  | 고직원 전  | 호번호   | 조회       |                   | >    |    |
|     | 0      |    | 수업담당   | 당내역 3 | 도회       |                   | >    |    |
|     | 0      |    | e -    | Class |          |                   | >    |    |
|     | 0      |    | 강의평    | 가 결과  | Ŧ        |                   | >    |    |
|     | 0      |    | 급여     | 겨 조회  |          |                   | >    |    |
|     | 0      |    | 근무상훃   | 谢 신청/ | 조회       |                   | >    |    |
|     | •      |    | 연구경    | 정보 조회 | ٤Į       |                   | >    |    |
| P   | 0      | 도~ | 너 검색/. | 도서 대  | 출 현홍     | ł                 | >    | 1  |
|     | 0      |    | 바로바    | 로 서비  | ~        | ANT               | >    | 3  |
|     |        | Ĵ  | 1      |       |          | =                 | 1. P |    |
|     |        |    | 6      | D     |          |                   |      |    |

| Ψ            | () 🙃 🖬 💈 오전 11:0 |   |  |  |  |  |
|--------------|------------------|---|--|--|--|--|
| <del>ل</del> | 모바일 종합정보         |   |  |  |  |  |
| 0            | 개인정보 조회          | > |  |  |  |  |
| •            | 수업/수강 조회         | > |  |  |  |  |
| •            | 등록/장학 조회         | > |  |  |  |  |
| •            | 전체 성적 조회         | > |  |  |  |  |
| •            | 도서 검색/도서 대출 현황   | > |  |  |  |  |
| •            | 학생 예비군           | > |  |  |  |  |
| 0            | 현재 학기 성적 조회      | > |  |  |  |  |

군신대학교 KUNSAN NATIONAL UNIVERSITY

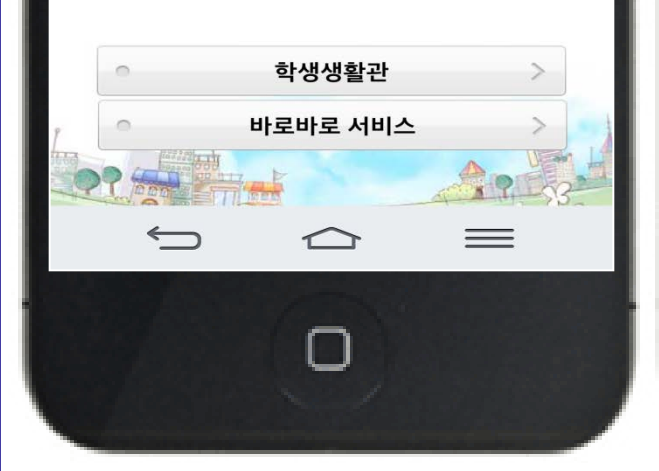

[학생용]

[교수용]

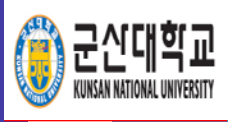

### 모바일 종합정보 – 메뉴 화면 2

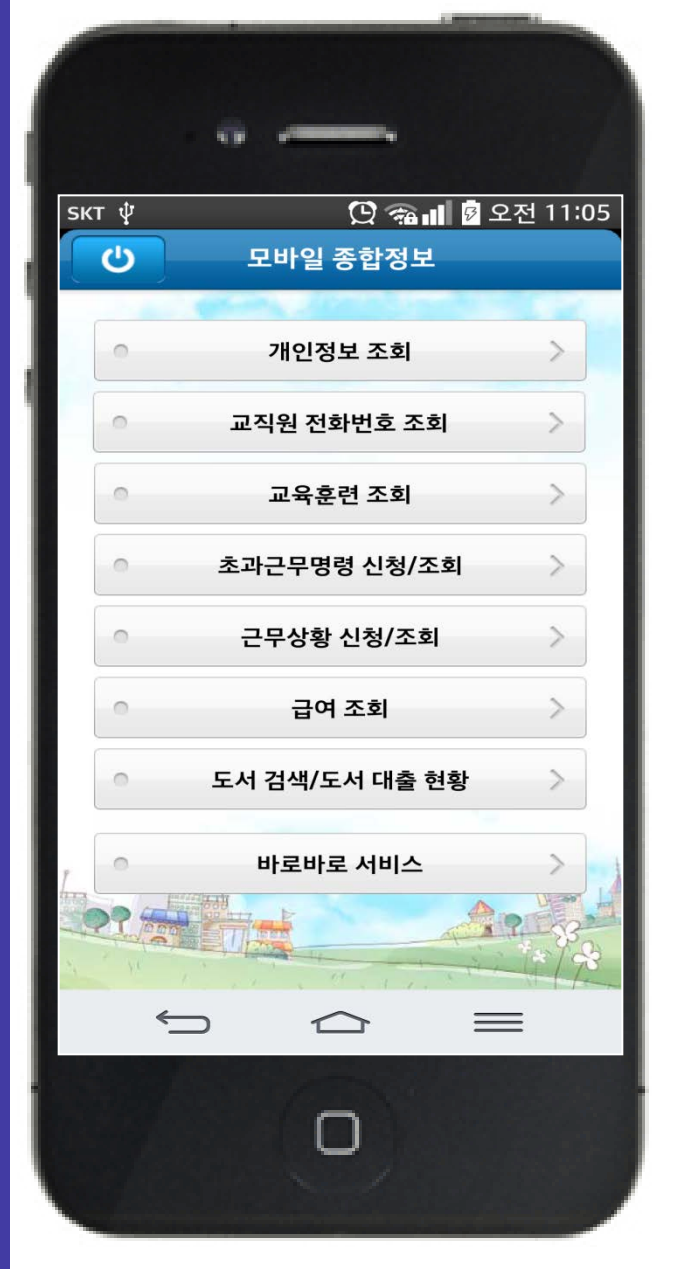

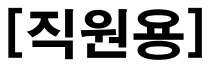

### 군산대학교 모바일 종합정보시스템

### 감사합니다.

모바일 종합정보시스템 관련 문의사항은 469-4231(정보전산원)으로 전화주시기 바랍니다.